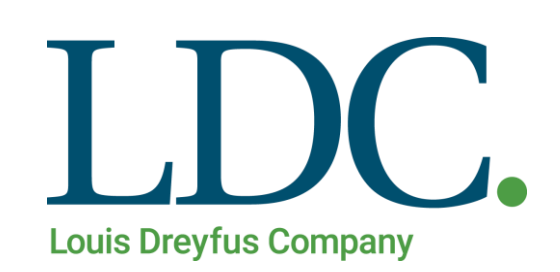

# Cuenta Corriente – Página WEB

## Índice

| Cuenta Corriente                           | . 3 |
|--------------------------------------------|-----|
| Acceso al portal de Clientes y Proveedores | .3  |
| Acceso a la función Cuenta Corriente       | .4  |
| Navegación en función Cuenta Corriente     | . 5 |
| Detalle de Pagos                           | .6  |

#### **Cuenta Corriente**

Para consultar los detalles de la **Cuenta Corriente**, usted deberá contar con un Usuario y Clave habilitado en nuestro portal de acceso a clientes.

#### Acceso al portal de Clientes y Proveedores

1. Ingresando a la Página de LDC – – www.ldc.com/ar/es/, usted podrá acceder desde Internet Explorer, Google Chrome o Firefox para el correcto funcionamiento de la misma.

Luego deslizar la barra de navegación en la página, al pie de la pantalla para acceder a la sección **'Acceso Clientes y Proveedores'** 

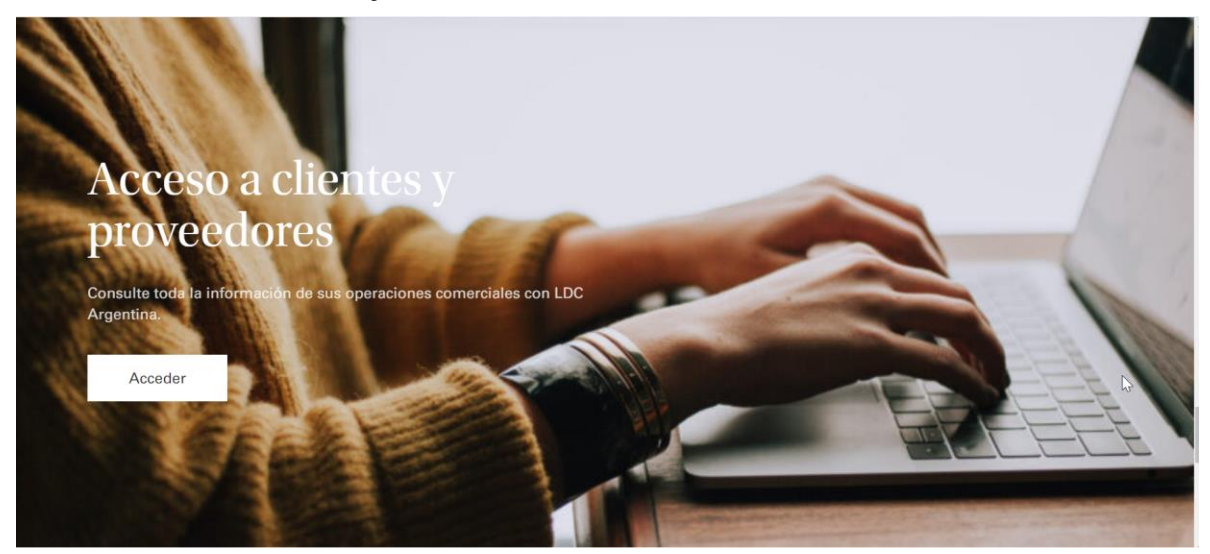

2. Presione el botón '**Acceder**'. Se abrirá en una nueva pestaña la pantalla de acceso a la web. Ingrese su Usuario y Clave, luego presione el botón '**Ingresar**'.

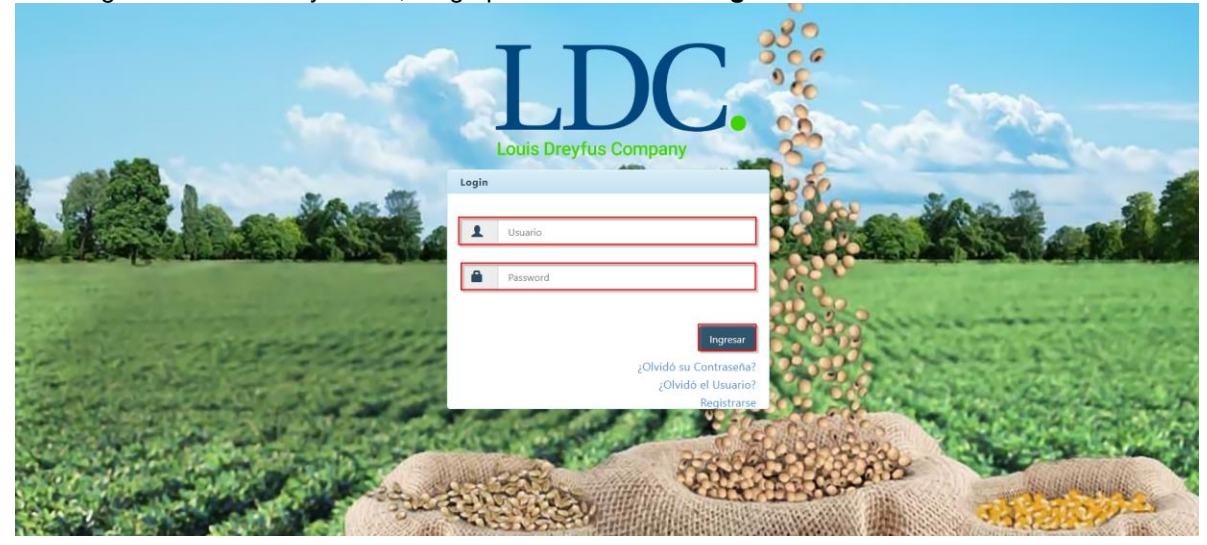

#### Acceso a la función Cuenta Corriente.

Una vez ingresados los datos válidos, el sistema cargará la página "**Home**" de nuestra Web, y saldrá por pantalla un mensaje detallando información fiscal, y si corresponde, también le informará sobre operaciones pendientes de confirmar. Para continuar con la consulta de Cuenta Corriente, presione "**OK**".

| Land Breylen Comparer Contratos - Cargas y Descargas - | Liquidaciones - Utilidades - Configuración -                                                                                                    | Bienvenido 👻                                      |
|--------------------------------------------------------|----------------------------------------------------------------------------------------------------|---------------------------------------------------|
| LDC Argentina - Dreyfus Extranet Hon                   | <ul> <li>Estimado cliente usted tiene operaciones pendientes de confirmar Click Aqui</li> <li>En cumplimiento de las resoluciones de facturación vigentes emitidas por AFIP; a<br/>partir del 1/11 todos los proveedores deberán presentar factura electrónica para sus<br/>operaciones si se encuentran dentro de los siguientes grupos Click Aqui</li> </ul> | QQ<br>onible en nuestra página, en la sección con |
| Aquí tendrá a su c                                     | ОК                                                                                                    | izadas con LDC.                                   |
|                                                        |                                                                                                    |                                                   |
|                                                        |                                                                                                    | •                                                 |
|                                                        |                                                                                                    |                                                   |
|                                                        | (20)                                                                                                    |                                                   |
|                                                        | Este sitio es compatible con los principales exploradores: 🏉 🤍 🥑                                                                                                    |                                                   |

Para acceder a la función "**Cuenta Corriente**", buscar en la parte superior de la pantalla, el módulo "**Liquidaciones**", se desplegará un menú con distintos accesos, entre los cuales se encuentra la función que necesitamos. Ingresar a "**Cuenta Corriente**".

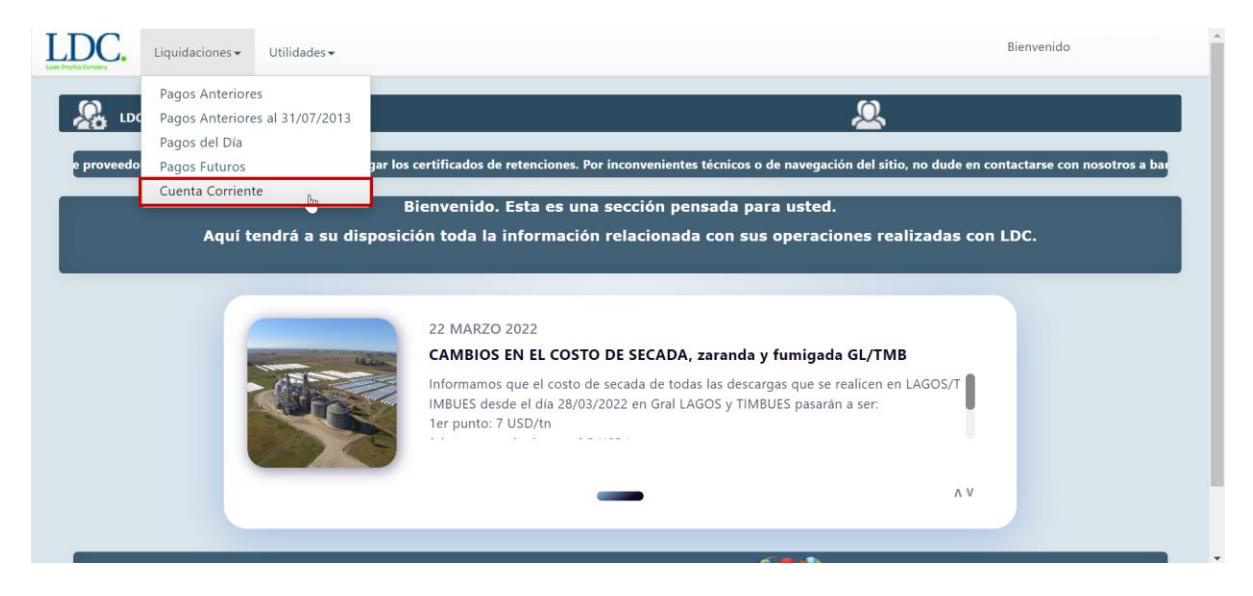

### Navegación en función Cuenta Corriente.

Una vez que ingrese a la función "**Cuenta Corriente**", tendrá a disposición la posibilidad de consultar y visualizar las partidas abiertas (Pendientes de Compensación), así como también las partidas compensadas.

| Liquidacio                                                                                                    | nes 🗸 Utilidades                                                                                | •                                                                                                    |                                                                                                    |                               | Bie                                   | envenido               |
|----------------------------------------------------------------------------------------------------|-------------------------------------------------------------------------------------------------|----------------------------------------------------------------------------------------------------|----------------------------------------------------------------------------------------------------|-------------------------------|---------------------------------------|------------------------|
| LDC Argentina                                                                                                    | - Cuenta Corriente                                                                              |                                                                                                    |                                                                                                    |                               | <u>&amp;</u>                          |                        |
| Partidas Abiertas                                                                                                    | Partidas Compensa                                                                               | das                                                                                                    |                                                                                                    |                               |                                       |                        |
| Resumen de Cuenta Co                                                                                                    | orriente                                                                                        |                                                                                                    |                                                                                                    |                               |                                       |                        |
| SALDO                                                                                                    | MONEDA<br>ARS                                                                                   | Documentos                                                                                                   | Cobranzas sin Aplicar                                                                                        | Cheques Diferidos             | Cheques Rechazados                    | Anticipos              |
| <ul> <li>La información se</li> <li>Para exportar toda</li> <li>Para recibir via ma</li> <li>Las facturas ingres</li> </ul> | e encuentra actuali:<br>Is las partidas abiert<br>Il todas las partidas<br>Iadas por ARIBA no s | zada al 31-08-2022 05:<br>as a Excel y obtener el a<br>abiertas en formato Exc<br>se visualizan hasta ser aj | 12:02 AM<br>rchivo por pantalla, Use "Exportar t<br>el, Use "Recibir información via ma<br>probadas por LDC. | odas las P.Abiertas".<br>il". | nortae tardae las D Akiantae - Dariki | r informacion vía mail |
| Opciones de Búsqueda                                                                                                    |                                                                                                 |                                                                                                    |                                                                                                    |                               |                                       |                        |
| Fecha Des<br>Nro. Document                                                                                                  | to:: Seleccione                                                                                 | un Documento                                                                                                 | Fecha                                                                                                    | Hasta:                        |                                       |                        |
|                                                                                                    |                                                                                                 |                                                                                                    |                                                                                                    |                               | Buscar                                | Exportar Excel         |

Ingresando a la sección "Partidas Compensadas", podrá realizar una consulta utilizando los filtros a disposición, por fecha de compensación o número de documento (Orden de Pago, Número de Comprobante)

| tus Company                                                                                                  | Utilidades 🗸         |                                 |                                                                                                    |                                | Bienvenido                             |
|----------------------------------------------------------------------------------------------------|----------------------|---------------------------------|----------------------------------------------------------------------------------------------------|--------------------------------|----------------------------------------|
| LDC Argentina - Cuent                                                                                        | ta Corriente         |                                 |                                                                                                    | <u>&amp;</u>                   |                                        |
| Partidas Abiertas Partida                                                                                    | is Compensadas       |                                 |                                                                                                    |                                |                                        |
| Opciones de Búsqueda                                                                                         |                      |                                 |                                                                                                    |                                |                                        |
| Fecha Compensación Desde:                                                                                    |                      |                                 | Fecha Compensación Hasta:                                                                                                    |                                |                                        |
| Nro. Documento: :                                                                                            | Seleccione un Do     | cumento                         |                                                                                                    |                                |                                        |
|                                                                                                    |                      |                                 |                                                                                                    |                                | Buscar Exportar Excel                  |
| Exportación por período                                                                                      |                      |                                 |                                                                                                    |                                |                                        |
| Exportación por período<br>Últimos 60 días:                                                                  | 0                    |                                 |                                                                                                    |                                |                                        |
| Exportación por período<br>Últimos 60 días:<br>Por Periodo:                                                  | •                    | Julio 2022                      | <ul> <li>Exportar un período a Ex</li> </ul>                                                                                                    | cel Recibir informacion vía ma | sil                                    |
| Exportación por período<br>Últimos 60 días:<br>Por Periodo:<br>Partidas Compensadas                          | •                    | Julio 2022                      | Exportar un período a Ex                                                                                                    | el Recibir informacion vía m   | al                                     |
| Exportación por período<br>Últimos 60 días:<br>Por Periodo:<br>Partidas Compensadas<br>d Cetif. Ret Fecha De | o<br>ocumento Nro. E | Julio 2022<br>Documento Interno | Exportar un período a Exportar un período a | zel Recibir informacion via ma | ail<br>neda Doc Importe Bruto (Mon. Lo |

**NOTA**: En caso de utilizar el filtro de Número de Documento, no es necesario que la fecha de compensación sea precisa, ya que en este caso el sistema no tomará en cuenta este filtro para su consulta.

#### **Detalle de Pagos**

Cuando finalice la búsqueda filtrada, en la grilla se previsualizará los datos generales de los pagos, al presionar el ícono (+) se desplegará el detalle de los comprobantes incluídos en los pagos, montos, etc. Presionando el ícono **E** podrá descargar el certificado de retenciones.

| Últimos 60 días:<br>Por Periodo: | 0<br>•                | Julio 2022                   | ~                     | Exportar un período a Exe | cel Recibir informac   | ion vía mail      |                      |
|----------------------------------|-----------------------|------------------------------|-----------------------|---------------------------|------------------------|-------------------|----------------------|
| Partidas Compensadas             |                       |                              |                       |                           |                        |                   |                      |
| ✓ Cetif. Ret Fecha<br>- 🖹        | Documento Nro. [      | Documento Documento II       | nterno Fecha Vencimio | ento Tipo Documento       | Importe Bruto (Mon. Do | c) Moneda Doc Imp | porte Bruto (Mon. Li |
| PDF                              | Fecha Docum           | ento Nro. Docun              | iento Docum           | ento Interno Feo          | cha Vencimiento        | lipo Documento    | Concepto             |
|                                  |                       |                              |                       |                           |                        |                   |                      |
| 1 - 1 de 1 registros             |                       |                              |                       |                           |                        | 🕞 🕘 Anterior 🚺    | Siguiente +          |
| Los importes se muestran         | desde la visión del d | liente, si es a cobrar por L | DC signo NEGATIVO y : | si es a pagar por LDC sic | ano POSITIVO.          |                   |                      |

Al descargar el certificado de retenciones, se abrirá un mensaje emergente en el navegador, y se guardará en su dispositivo el PDF correspondiente.

|            |                  |                 |            | Se ha desc           | argado el archivo en    | su carp | eta Descarga    |               |                             |                       |                    |          |
|------------|------------------|-----------------|------------|----------------------|-------------------------|---------|-----------------|---------------|-----------------------------|-----------------------|--------------------|----------|
| Expo       | ortación por pe  | ríodo           |            | Gracias por          | r utilizar nuestros sen | vicios. |                 |               |                             |                       |                    |          |
|            | Últimos 6        | i0 días: 🛛 🔿    |            | or a character por   |                         |         |                 |               |                             |                       |                    |          |
|            | Por Po           | eriodo: 💿       |            |                      |                         |         |                 |               | ОК                          | cion vía mail         |                    |          |
| Part       | tidas Compensa   | das             |            |                      |                         |         |                 |               |                             |                       |                    |          |
| 4          | Cetif. Ret       | Fecha Docur     | nento      | Nro. Documento       | Documento Interno       | Fecha   | Vencimiento     | Tipo Documei  | nto Importe Bruto (Mon.     | Doc) Moneda Doc       | Importe Bruto (N   | /lon. Lo |
| -          | E                |                 |            |                      |                         |         |                 |               |                             |                       |                    |          |
|            | PDF              |                 | Fecha [    | Documento            | Nro. Documento          |         | Documento       | Interno       | Fecha Vencimiento           | Tipo Documento        | Concepto           | ,        |
|            |                  |                 |            |                      |                         |         |                 |               |                             |                       |                    |          |
| <<br>1 - 1 | I de 1 registros |                 |            |                      |                         |         |                 |               |                             | Anterior              | 1 Siguiente        |          |
|            |                  |                 |            |                      |                         |         |                 |               |                             | Anterior              | - Signente -       |          |
| Los        | s importes se m  | uestran desde   | la visiór  | n del cliente, si es | a cobrar por LDC sign   | no NEG  | ATIVO y si es a | pagar por LDO | Signo POSITIVO.             |                       |                    |          |
| entr       | as que los pag   | os y cobros lle | van el sig | gno opuesto, es de   | ecir los pagos realiza  | dos por | LDC llevan sig  | INO NEGATIVO  | y las cobranzas recibidas j | por LDC se visualizar | n con signo POSITI | VO.      |